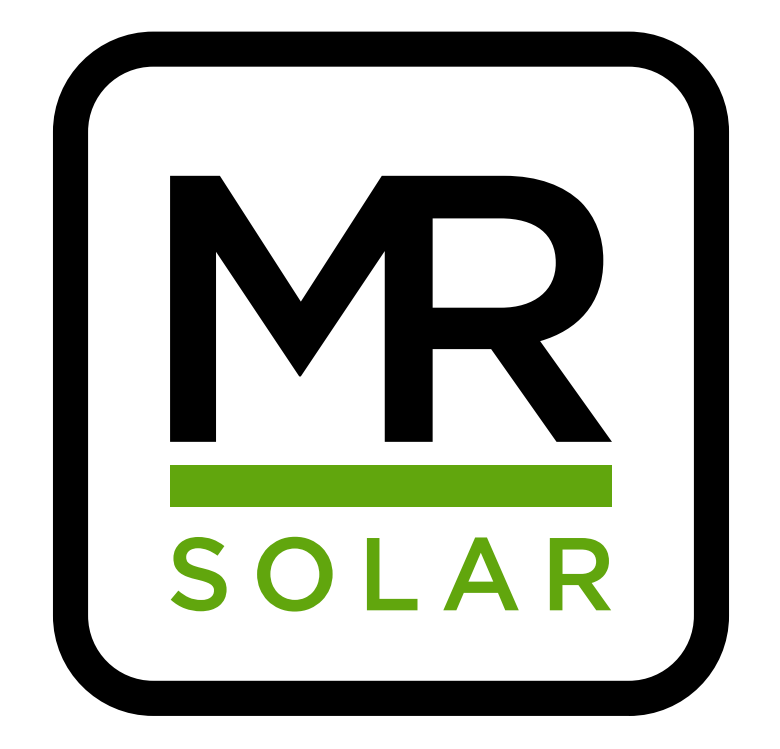

info@mrsolar.be www.mrsolar.be info@mrsolar.nl www.mrsolar.nl info@mrsolar.fr www.mrsolar.fr info@mrsolar.lu www.mrsolar.lu

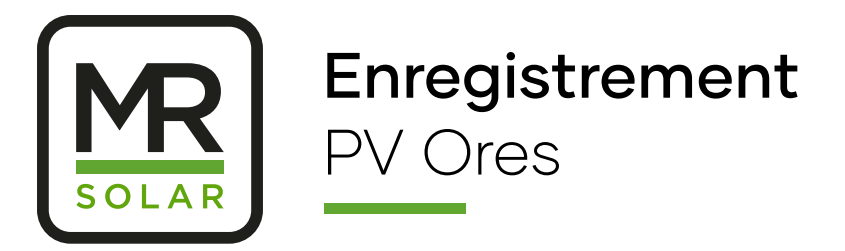

Cher client,

Vous avez récemment installé des panneaux solaires. Cela signifie que Ores doit être informé **dans les 45 jours suivant l'inspection**.

Le groupe MR se fera un plaisir de vous expliquer les démarches à suivre à cet effet.

## Déclaration Ores

#### Surfez vers le lien ci-dessous

https://www.ores.be/particuliers-et-professionnels/nouvelle-production

#### Complétez vos coordonnées

|                                    | DICLARATION D ONE                                   | INSTALLATION DE PRODUCTION<br>ÉCENTRALISÉE           |
|------------------------------------|-----------------------------------------------------|------------------------------------------------------|
|                                    | Identification Contact Installation                 | Index Comptabilisation Documents Résumé Confirmation |
|                                    | Identif                                             | ication de l'installation                            |
|                                    | Code postal ou localité                             | Code EAN                                             |
|                                    | Code postal ou localité                             | 541447856985698523                                   |
|                                    |                                                     | Où trouver mon code EAN ?                            |
|                                    | captcha                                             |                                                      |
| <b>Étape 1.</b><br>- Remplissez vo | tre <b>code postal</b>                              | SIDENTIFIER                                          |
| - Romplissoz vo                    | tre <b>numéro EAN</b><br>gure sur votre facture d'é | lectricité et se compose de 18 chiffres              |
| = ce numéro fiç<br>commençant p    | 5<br>5 ar 54.                                       |                                                      |

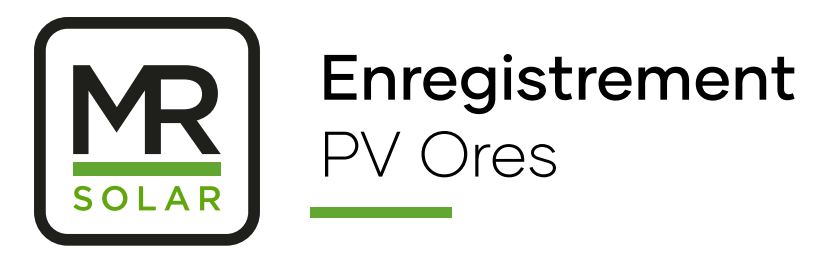

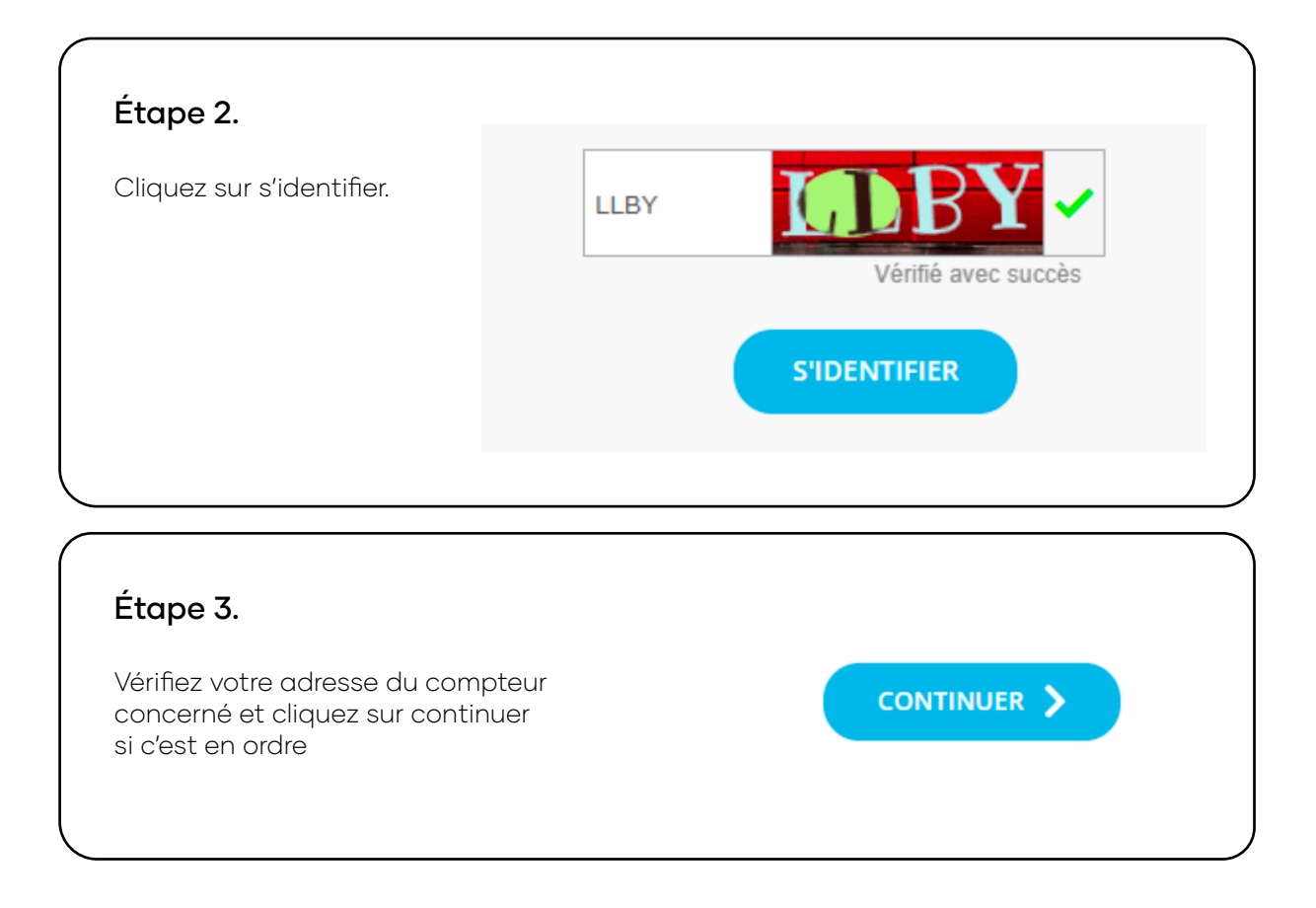

#### Complétez les coordonnées du demandeur

| tape 1.   |                     |                     |                                     |
|-----------|---------------------|---------------------|-------------------------------------|
| noissez v | otre statut correct |                     |                                     |
|           |                     |                     |                                     |
|           | Co                  | ordonnées du demand | leur                                |
|           | Vous êtes :         |                     |                                     |
|           | UN PARTICULIER      | UN INDÉPENDANT      | UNE SOCIÉTÉ,<br>COLLECTIVITÉ, AUTRE |
|           |                     |                     |                                     |

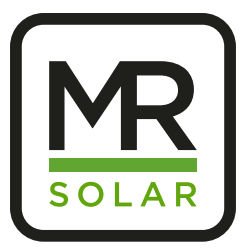

| Remplissez      | Coordonnées du demandeur                                                                                                    |  |  |
|-----------------|----------------------------------------------------------------------------------------------------|--|--|
| vos coordonnées | Vous êtes :                                                                                                    |  |  |
|                 | UN PARTICULIER UN INDÉPENDANT UNE SOCIÉTÉ,<br>COLLECTIVITÉ, AUTRE                                                                                                    |  |  |
|                 | Civilité :                                                                                                    |  |  |
|                 | MONSIEUR MADAME                                                                                                    |  |  |
|                 | Vos coordonnées :                                                                                                    |  |  |
|                 | Prénom Nom                                                                                                    |  |  |
|                 | E-mail                                                                                                    |  |  |
|                 |                                                                                                    |  |  |
|                 | GSM                                                                                                    |  |  |
|                 |                                                                                                    |  |  |
|                 | Vos coordonnées bancaires 1                                                                                                    |  |  |
|                 |                                                                                                    |  |  |
|                 | Nom du titulaire Prénom du titulaire                                                                                                    |  |  |
|                 |                                                                                                    |  |  |
|                 | Adresse de contact :<br>Adresse d'exécution des travaux :<br>Pl Adre presentation des travaux :                                                                                                    |  |  |
|                 | 7760 ESCANAFFLES                                                                                                    |  |  |
|                 | + Ajouter une personne de contact                                                                                                    |  |  |
|                 | Par exemple, un électricien, chauffagiste, architecte, bureau d'études etc. qui sera éventuellement contacté par<br>ORES ou qui pourra contacter ORES pour obtenir des informations ou des précisions techniques sur la demande<br>proprement dite. |  |  |
|                 |                                                                                                    |  |  |
|                 |                                                                                                    |  |  |
|                 | CONTINUER                                                                                                    |  |  |
|                 |                                                                                                    |  |  |

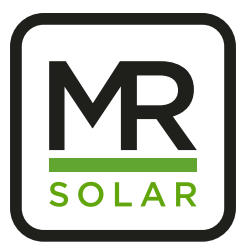

| Étape 3.                                          |                                                                                                    |                                   |                        |                                               |                                   |
|---------------------------------------------------|----------------------------------------------------------------------------------------------------|-----------------------------------|------------------------|-----------------------------------------------|-----------------------------------|
| Détails techi                                     | nique de votre installati                                                                                                    | ion                               |                        |                                               |                                   |
|                                                   |                                                                                                    |                                   |                        |                                               |                                   |
|                                                   | De quoi est c                                                                                                    | omposée votre in                  | stallation ?           |                                               |                                   |
|                                                   | Source de production                                                                                                    |                                   |                        |                                               |                                   |
|                                                   | Photovoltaïque                                                                                                    |                                   |                        | •                                             |                                   |
|                                                   | Puissance maximale de sortie 😗                                                                                                 | Puissance inst                    | allée totale 🚹         |                                               |                                   |
| 0                                                 | 8                                                                                                    | 10.125                            |                        |                                               | 3                                 |
|                                                   | Si larlırcissance maximale de sortie est > à 5k<br>raccd-rigment électrique doit être en triphas<br>tétrapma é<br>Onduleur: () | WA, le<br>sé ou                   |                        |                                               |                                   |
| 2                                                 | SMA                                                                                                    | STP 8.0                           |                        | 4                                             |                                   |
| ONDULEUR                                          | + Ajouv/oun onduleur                                                                                                    |                                   |                        |                                               |                                   |
|                                                   |                                                                                                    |                                   |                        |                                               |                                   |
| Nombre: 1<br>Marque: SMA<br>Numéro de serie: 3013 | GLV006-01-0013<br>Series: Sunny Tripower<br>1073580 Smax (VA): 8000                                                            | 4 Type: STP8.0-<br>I AC - nom (A) | 3AV-40<br>: 11.55      | Raccordemen<br>Convient pour<br>batterie: Non | t: 3-phase<br>· le stockage de la |
| Courbe: C                                         | IN (A): 160                                                                                                    | UDC Max > UI                      | OC panelen/string: BON | IDC Max > I st                                | r1 + Istr2 +: BON                 |
| PANNEAUX PHOTOV                                   | OLTAIQUE                                                                                                    | Tune                              | Duissanos do arête     | We Duis                                       | annon do orŝto totolo (140)       |
| 25                                                | Stem                                                                                                    | туре                              | 405                    | WC Puls                                       | 3 10125                           |
| <ol> <li>Divisez le</li> </ol>                    | e chiffre chez Smax (VA                                                                                                    | A) par 1000 pour                  | savoir le Kva:         | ex. 800                                       | 0/1000 = 8                        |

3 Divisez le chiffre chez Wc par 1000 pour savoir le kWc: ex. 10 125/1000 = 10,125

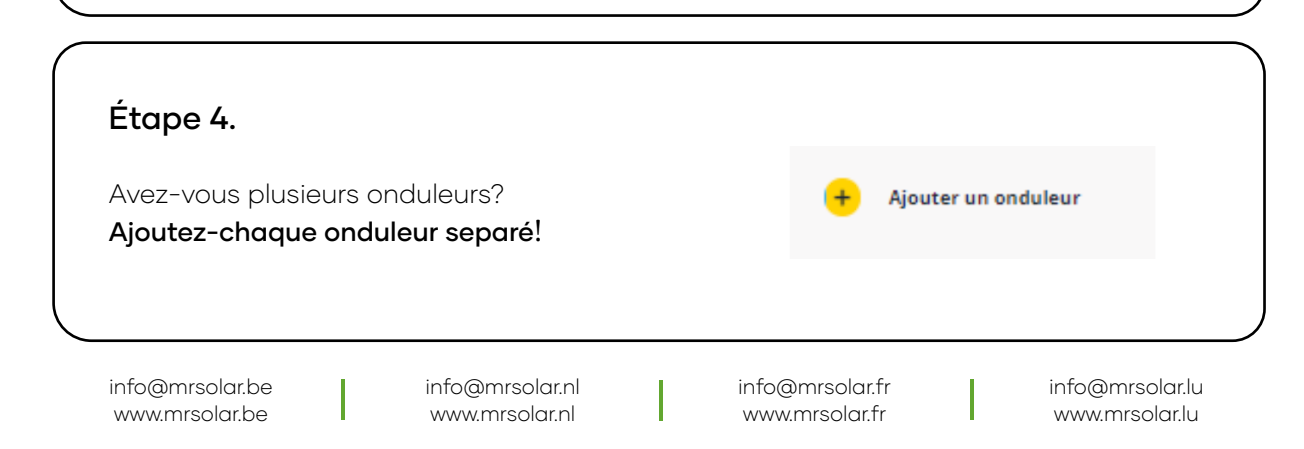

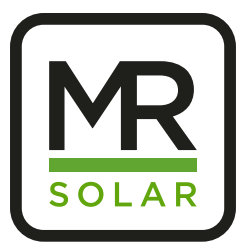

# Étape 4.

**Remarque**: dans votre mail vous pouvez aussi trouver un cadre avec l'info nécassaire de votre installation.

## Avez vous une batterie domestique?

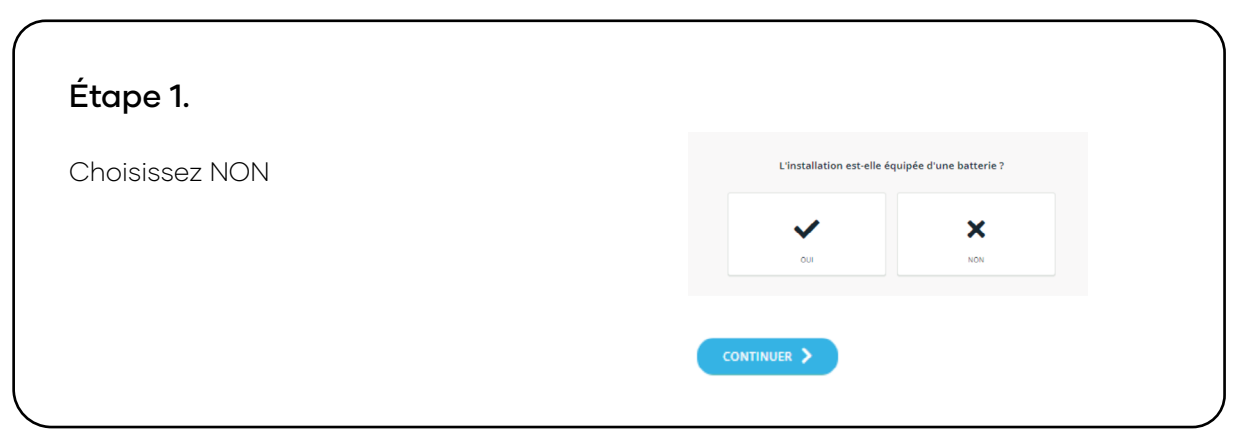

CONTINUER >

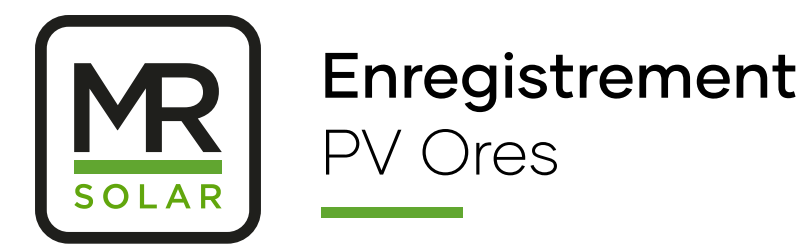

### Info relais de découplage

(

| Étape 2.                                                                                     |                                                                                                    |
|----------------------------------------------------------------------------------------------|----------------------------------------------------------------------------------------------------|
| l n'est pas nécessaire<br>de remplir l'info détaillé.<br>Dres peut le voir sur le<br>apport. | L'installation est-elle équipée d'un relais de découplage ou d'un<br>relais anti-retour / limiteur ? 💿 |
| -> Cliquez sur continuer.                                                                    | NON                                                                                                    |
|                                                                                              | Relais de découplage 1 ()                                                                              |
|                                                                                              | Marque Туре                                                                                            |
|                                                                                              | Relais de découplage 2 👔                                                                               |
|                                                                                              | Marque Type                                                                                            |
|                                                                                              | Relais anti-retour / limiteur 🌒                                                                        |
|                                                                                              | Marque Type Réglage kVA                                                                                |
|                                                                                              |                                                                                                    |

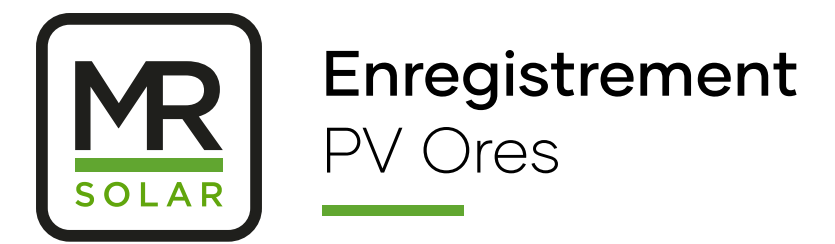

#### Index compteur(s)

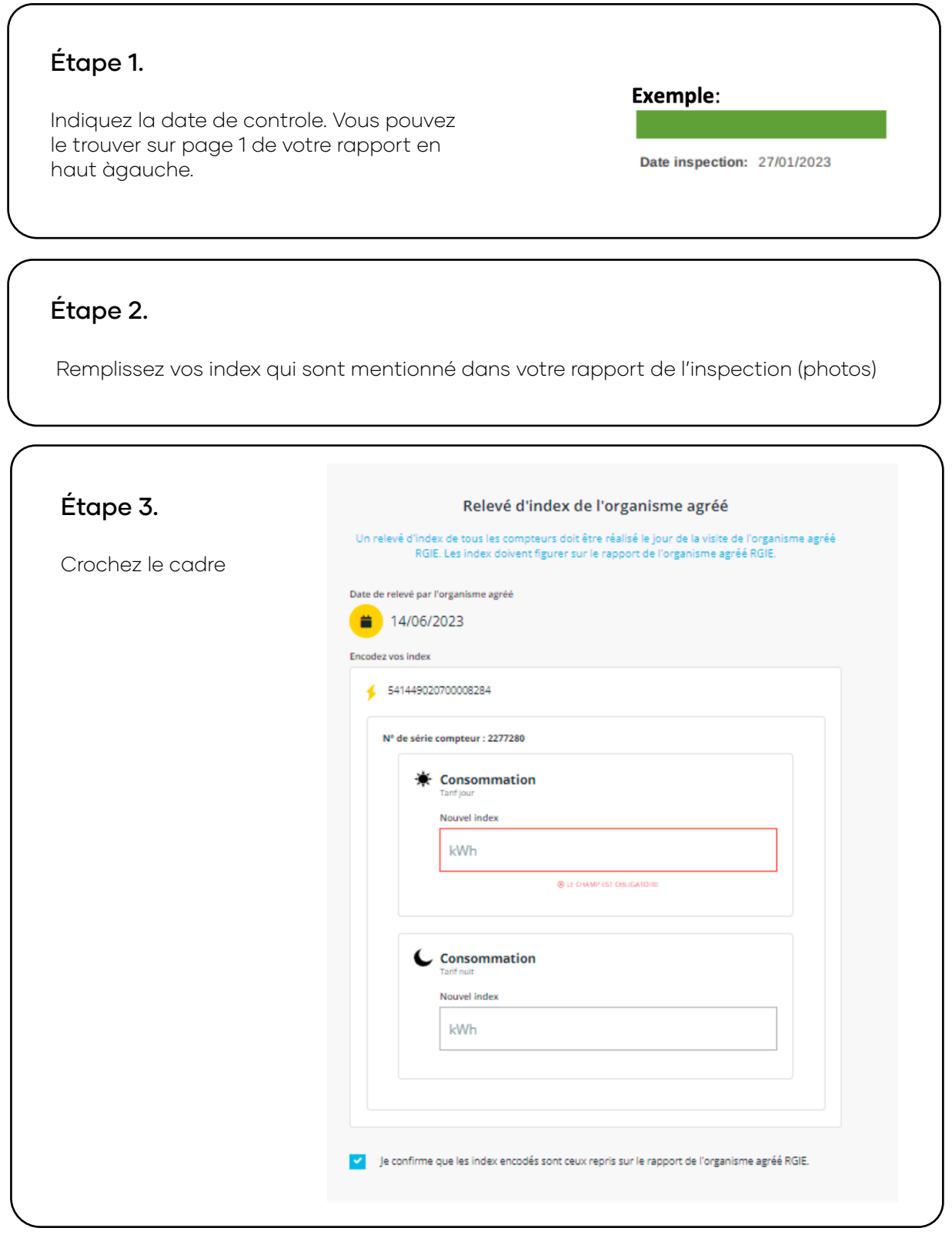

info@mrsolar.be www.mrsolar.be info@mrsolar.nl www.mrsolar.nl info@mrsolar.fr www.mrsolar.fr info@mrsolar.lu www.mrsolar.lu

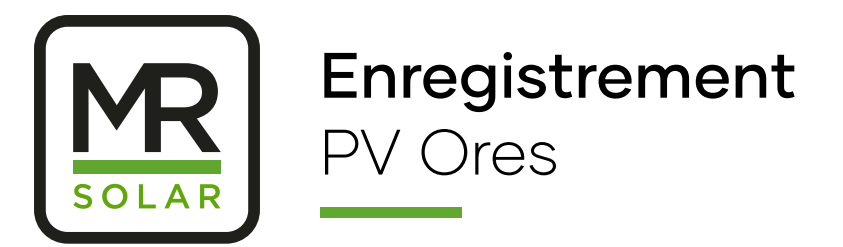

#### Consommation

| Étape 1.            |                            |                                      |
|---------------------|----------------------------|--------------------------------------|
| Choissisez pour OUI | Souhaitez-vous injecter de | e l'énergie sur le réseau ? 0        |
|                     | ₹                          | ß                                    |
|                     | OUI (COMPENSATION)         | NON (AUTOCONSOMMATION<br>UNIQUEMENT) |

#### Annexes Obligatoires

|                                                                                                    | Anneyes obligatoires                                                                                                    |
|----------------------------------------------------------------------------------------------------|----------------------------------------------------------------------------------------------------|
| ajoutez votre <b>rapport</b><br>conforme. Dans le rapport<br>e schéma unifilaire et<br>out les photos sont<br>compris. | Formats acceptés: jpg. jpgg. png. gif, pdf, doc(docx), xls(xlsx), zip,<br>emi, msg. dwg<br>Max. 10 Mo      Copie du rapport de contrôle de conformité au Règlement Général des Installations<br>Électriques (RGIE) de votre installation de production d'électricité et de son<br>raccordement au réseau par un organisme agréé (non obligatoire en cas de<br>démantèlement total de l'installation) |
| Controlez vos annexes<br>dans notre mail pour<br>être sur s'il n'y a pas des<br>annexes en plus a ajouté.              | Glissez votre fichier ou cliquez sur la zone<br>2. Schéma électrique unifilaire de l'entièreté de l'installation photovoltaique (y compris<br>l'emplacement du compteur « réseau »), validé et signé par l'organisme agréé (RGIE). Le                                                                                                    |
|                                                                                                    | Glissez votre fichier ou cliquez sur la zone                                                                                                    |
|                                                                                                    | <ol> <li>Photos datées et lisibles des panneaux photovoltaïques posés définitivement, du ou<br/>des onduleur(s) et du ou des compteur(s) réseau (les photos doivent reprendre<br/>l'ensemble du compteur et pas seulement l'index).</li> </ol>                                                                                                    |
|                                                                                                    | Glissez votre fichier ou cliquez sur la zone<br>+                                                                                                    |

# Dernières étappes

Controlez le résumé et confirmez pour envoyer tout à Ores.

info@mrsolar.be www.mrsolar.be info@mrsolar.nl www.mrsolar.nl info@mrsolar.fr www.mrsolar.fr info@mrsolar.lu www.mrsolar.lu